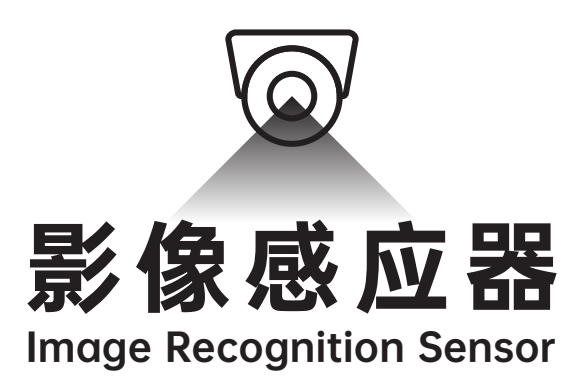

操作指南

#### Make your choice...

# 操作指南

## LV801 影像感应器

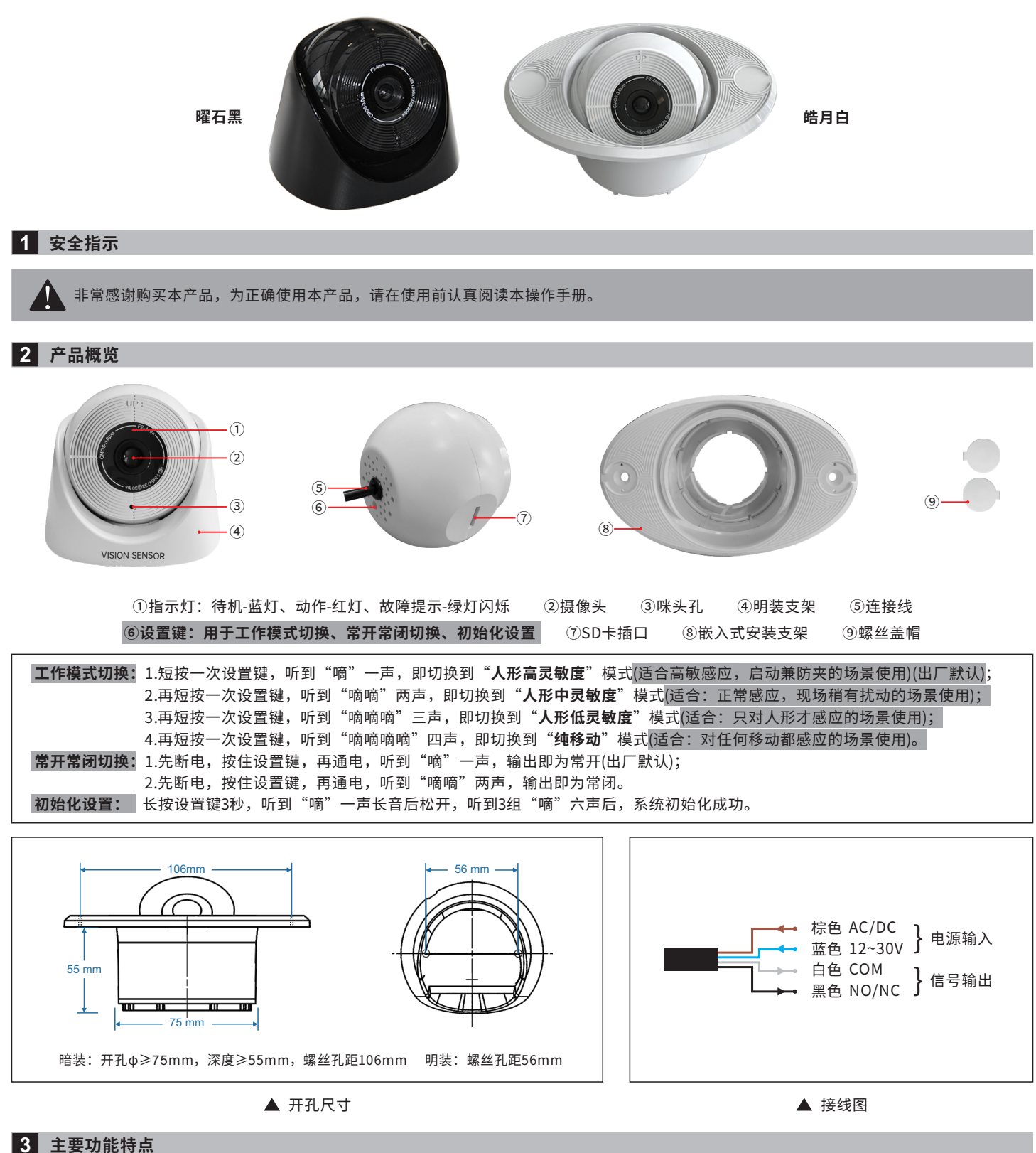

1. 侦测到区域内有人形,无论移动或静止,均能输出信号。既可当做启动感应,也可当做防夹侦测。

2.采用先进的卷积神经网络,进行人形识别,有效避开强光、震动、飞虫、飘叶等干扰。

- 3.可内插SD卡,扩展内存128G,实现全天候录像监控;并且利用SD卡,在不改变硬件的情况下,方便用户进行系统升级。
- 4.选用全球化的AI+LOT物联网涂鸦平台,人形侦测区域大小可通过APP画框选择设定,并可实现手机远程监控和手机远程开门。
- 5.内置咪头拾音,实时同声监控。

6.四种工作模式可自由切换,方便适应各种使用场景。

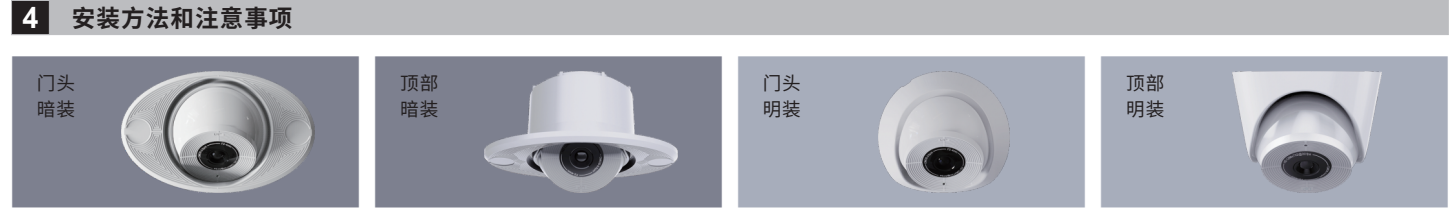

1. 四种安装方式,灵活选择,满足各种安装场景。

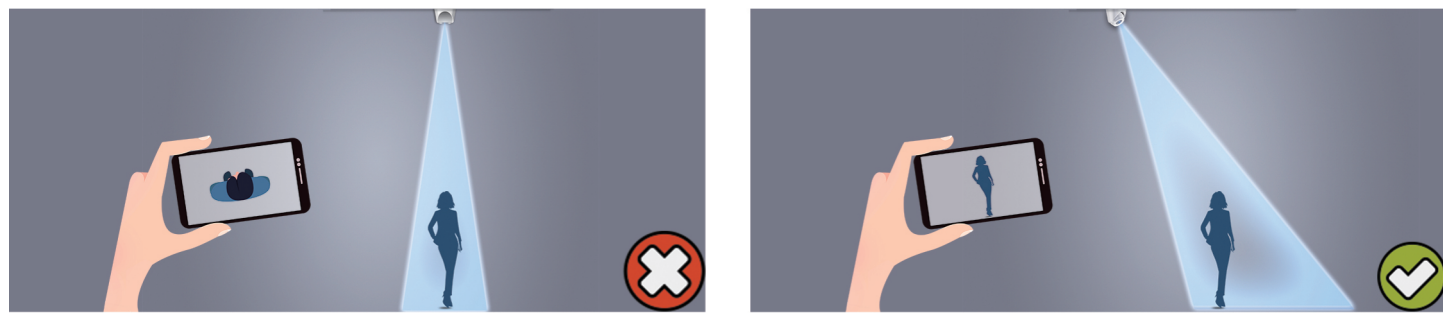

2. 由于要作人形判断,安装时最好要保证一定的摄像视角,直接顶俯瞰最不利于人形判断。

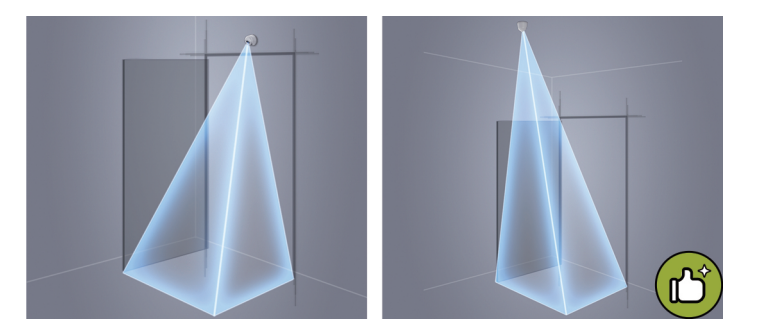

3. 为了充分发挥AI人形侦测优势,安装时请优先考虑吸顶式反视安装。

更有利于自动门活动区域的人形判断,可有效起到启动兼防夹的功能。

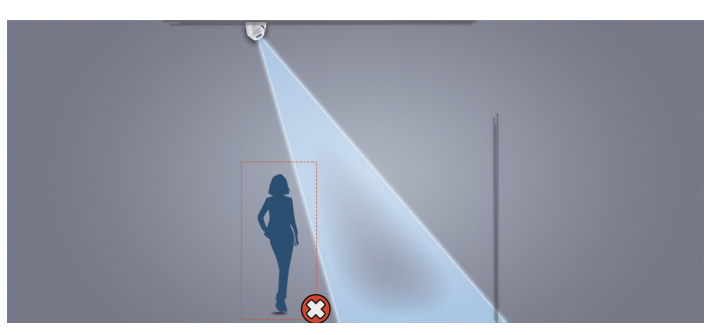

4. 视角下方为视盲区,在此区域极有可能不对目标物产生任何判断。

5.户外安装时由于强光照射,会导致配网扫码变得困难。建议在室内环境下先扫码配网,成功后再安装到户外。

#### 5 涂鸦智能配网及设置流程

| 1 注册成                | <b>达为涂鸦会员</b>          | į                                          |            |            |               |                 |                              |             |
|----------------------|------------------------|--------------------------------------------|------------|------------|---------------|-----------------|------------------------------|-------------|
| ▲비中国移动 令 ○ 涂鸦智能      | 13:56                  | ◎ <del>1</del> 23% ■) <del>/</del><br>⊗ 取消 | ull 中国移动 🤝 | 10:15      | I 🕑 🗃 44% 💽 ' | ull 中国移动 🗢<br>〈 | 10:16                        | I 🕑 🖉 44% 📃 |
| た<br>注<br>ま<br>***** | ใ能 - 智生活 能享<br>★ 1.32万 | 受打开                                        |            |            |               | 注册              |                              |             |
|                      | 远程控制<br>400 40世 开始     | 交持多种家电<br>平由组织                             |            |            |               | 中国              |                              | -           |
| ້ປາງດີ               |                        |                                            |            | τυγα       |               | 手机号 / 邮         | Ê                            |             |
|                      |                        |                                            | ▶          |            | -             |                 |                              |             |
|                      |                        |                                            |            |            |               |                 | 戈同意 <u>用户协议</u> 与 <u>隐私政</u> | 7度          |
|                      |                        |                                            |            | 登录         |               |                 |                              |             |
|                      |                        |                                            |            | 注册         |               |                 |                              | _           |
| Today 游戏             | Арр                    | <b>じ</b> Q<br>更新 <u>提索</u>                 |            | 立即体验       |               | 0               |                              | 3           |
| 在手机应用市               | ī场搜索"涂                 | 鸦智能"点击                                     | 打开"涂       | 鸦智能"APP,点击 | "注册"。         | 根据页面相关          | 是示完成后续注                      | 册流程。        |
| 一                    | 父衣。                    |                                            |            |            |               |                 |                              |             |

| <b>2</b> <sub>添加</sub> | 设备配网连接    |              |
|------------------------|-----------|--------------|
| 내 中国移动 🗢               | 11:09     | 🕜 @ 🛢 66% 💷> |
|                        |           | 0 🕂          |
|                        |           |              |
|                        | 暂无设备      |              |
|                        | 添加设备      |              |
|                        |           |              |
|                        |           |              |
|                        |           |              |
|                        |           |              |
| 合面                     | - 〇<br>智能 | ②<br>我的      |

\_\_\_\_\_

添加设备前务必作如下动作:长按设置键 3秒,听到"嘀"一声长音后松开,听到 连续数次短音"嘀嘀"声后,系统初始化 成功。再点击"添加设备"。

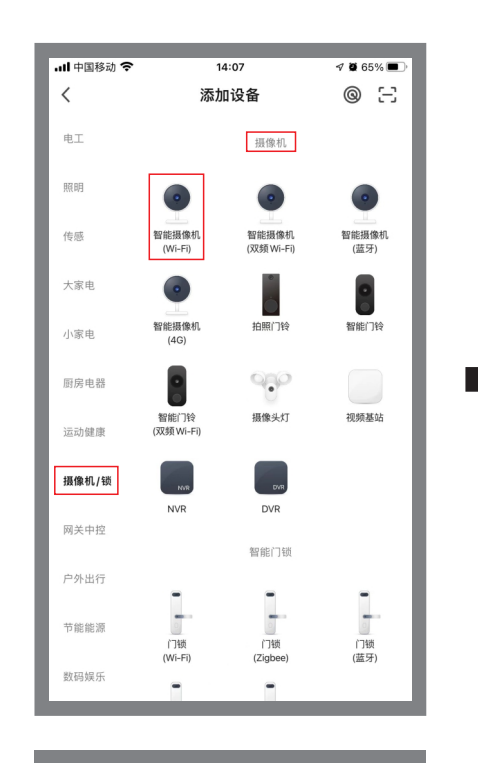

"摄像机/锁"类找到"摄像机"组,选择 "智能摄像机(Wi-Fi)"。

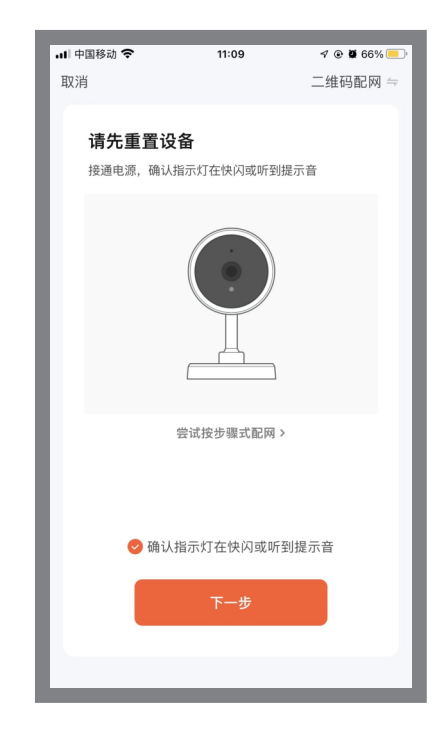

勾选"确认指示灯在快闪或听到提示 音",点击"下一步"。

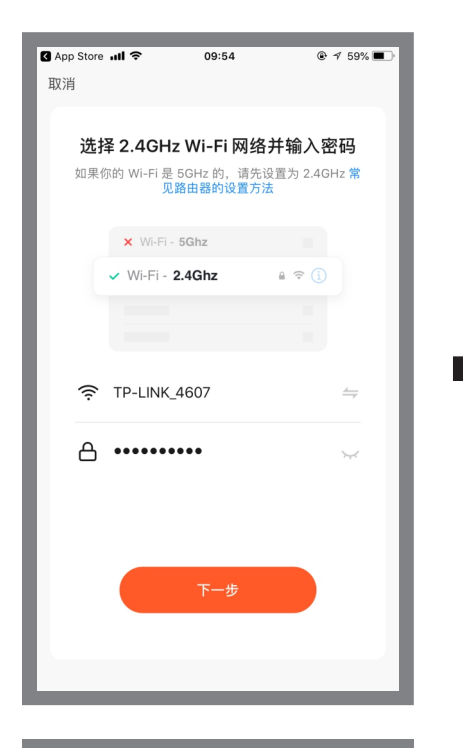

选择2.4GHz Wi-Fi网络并输入密码(Wi-Fi名称不可有中文,否则无法完成配网), 点击"下一步"。

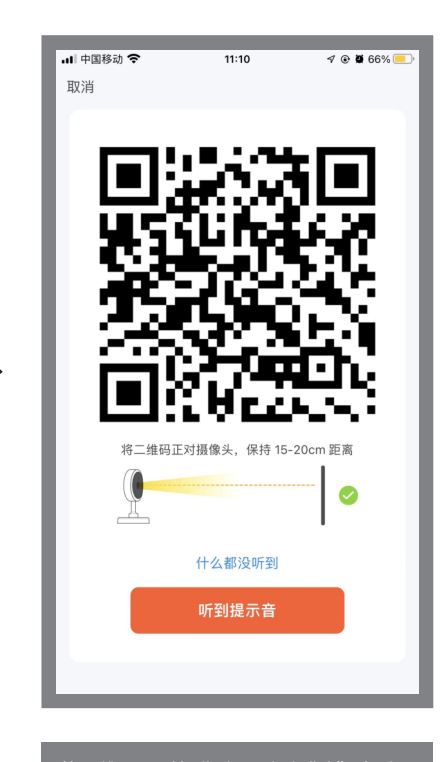

将二维码正对摄像头,听到"嘀"声后, 点击"听到提示音"。

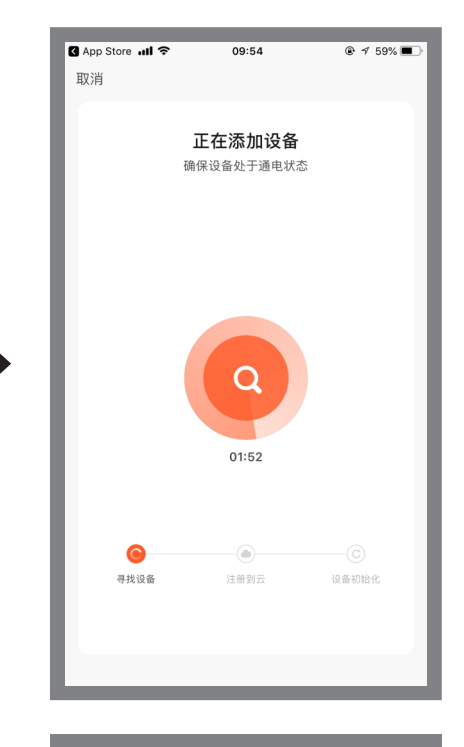

### 等待网络连接配对。

| 🖬 中国移动 🗢      | 11:10     | 1 💿 🖉 66% 💷 |
|---------------|-----------|-------------|
|               |           | 完成          |
|               |           |             |
| 중하다라자         |           |             |
| 高加加以上         |           |             |
| <b>(</b> 领视一· | 号 LV801 🖉 |             |
| <b>达加设条</b>   | 5\$Th     |             |
| //20/JU kX H  | 10,-13    |             |
|               |           |             |
|               |           |             |
|               |           |             |
|               |           |             |
|               |           |             |
|               |           |             |
|               |           |             |
|               |           |             |
|               |           |             |
|               |           |             |
|               |           |             |
|               |           |             |
|               |           |             |
|               |           |             |
|               |           |             |
|               |           |             |
|               |           |             |
|               |           |             |
|               |           |             |
|               |           |             |

| ・山中国移动       ●       11:11       ●       ●       ●       ●         ●       ●       ●       ●       ●       ●       ●       ●       ●       ●       ●       ●       ●       ●       ●       ●       ●       ●       ●       ●       ●       ●       ●       ●       ●       ●       ●       ●       ●       ●       ●       ●       ●       ●       ●       ●       ●       ●       ●       ●       ●       ●       ●       ●       ●       ●       ●       ●       ●       ●       ●       ●       ●       ●       ●       ●       ●       ●       ●       ●       ●       ●       ●       ●       ●       ●       ●       ●       ●       ●       ●       ●       ●       ●       ●       ●       ●       ●       ●       ●       ●       ●       ●       ●       ●       ●       ●       ●       ●       ●       ●       ●       ●       ●       ●       ●       ●       ●       ●       ●       ●       ●       ●       ●       ●       ●       ●       ●       ●       ●                                                                                                    | <b>3</b> 开启                                           | 基本功能选项    | į                      |
|----------------------------------------------------------------------------------------------------|-------------------------------------------------------|-----------|------------------------|
| ● (小) (○) (○) (○) (○) (○) (○) (○) (○) (○) (○                                                                                                    | ll 中国移动 穼                                             | 11:11     | ≁ ⊛ ≌ 66% —)<br>,(), ( |
| ● 近日<br>● 1000<br>● 1000<br>● 100 |                                                       |           |                        |
|                                                                                                    | <b>()</b><br>() () () () () () () () () () () () () ( | 一号 LV801  |                        |
|                                                                                                    |                                                       |           |                        |
| ☆: ②     報告     報告     報告     報告     報告     報告     報告     報告     報告     報告     報告     報告     報告     報告     報告     報告     報告     報告     報告     報告     報告     報告     報告     報告     和的                                                                                                    |                                                       |           |                        |
| ☆: ②     ★### ###     ★##     ★###     ★###     ★###     ★###     ★###     ★###     ★###     ★###     ★###     ★###     ★###     ★###     ★###     ★###     ★###     ★###     ★###     ★###     ★###     ★###     ★###     ★###     ★###     ★###     ★###     ★###     ★###     ★###     ★###     ★###     ★###     ★###     ★###     ★###     ★###     ★###     ★###     ★###     ★###     ★###     ★###     ★###     ★###     ★###     ★###     ★###     ★###     ★###     ★###     ★###     ★###     ★###     ★####     ★###     ★###     ★###     ★###     ★###     ★####     ★###     ★###     ★###     ★###     ★###     ★###     ★###     ★###     ★###     ★###     ★###     ★###     ★###     ★###     ★###     ★###     ★###     ★###     ★###     ★###     ★###     ★###     ★###     ★###     ★###     ★###     ★###     ★###     ★###     ★###     ★###     ★###     ★####     ★####     ★####     ★####     ★####     ★####     ★####     ★####     ★####     ★####     ★####       ★####                                                                                                    |                                                       |           |                        |
| ☆<br>- ○:- ②<br>■王 戦戦 戦戦 戦戦                                                                                                    |                                                       |           |                        |
| ☆· ②     ★     ★     ★     ★     ★     ★     ★     ★     ★     ★     ★     ★     ★     ★     ★     ★     ★     ★     ★     ★     ★     ★     ★     ★     ★     ★     ★     ★     ★     ★     ★     ★     ★     ★     ★     ★     ★     ★     ★     ★     ★     ★     ★     ★     ★     ★     ★     ★     ★     ★     ★     ★     ★     ★     ★     ★     ★     ★     ★     ★     ★     ★     ★     ★     ★     ★     ★     ★     ★     ★     ★     ★     ★     ★     ★     ★     ★     ★     ★     ★     ★     ★     ★     ★     ★     ★     ★     ★     ★     ★     ★     ★     ★     ★     ★     ★     ★     ★     ★     ★     ★     ★     ★     ★     ★     ★     ★     ★     ★     ★     ★     ★     ★     ★     ★     ★     ★     ★     ★     ★     ★     ★     ★     ★     ★     ★     ★     ★     ★     ★     ★     ★     ★     ★     ★     ★     ★     ★     ★     ★     ★     ★     ★     ★     ★     ★     ★     ★     ★     ★     ★     ★     ★                                                                                                    |                                                       |           |                        |
| ★ ☆ ②<br>該页 智能 我的                                                                                                    |                                                       |           |                        |
| 合         〇         〇           首页         智能         我的                                                                                                    |                                                       |           |                        |
|                                                                                                    | <b>合</b><br>首页                                        | -〇-<br>智能 | ②<br>我的                |

| .ul 中国移动 <b>奈</b><br>く | <sup>11:11</sup><br>设置 | 1 @ 🛱 65% 🛑 |
|------------------------|------------------------|-------------|
|                        |                        | _           |
| <b>●</b> 领视一号          | 弓 LV801                | >           |
| 设备信息                   |                        | >           |
| "一键执行"和"自i             | 动化"                    | >           |
| 支持的第三方                 |                        |             |
| amazon echo Goo        | gle Home               |             |
| 基础设置                   |                        |             |
| 基本功能设置                 |                        | >           |
| 红外夜视功能                 |                        | 自动 >        |
| 高级设置                   |                        |             |
| 侦测报警设置                 |                        | >           |
|                        |                        |             |

ull 中国移动 穼 11:12 1 @ 🛿 65% 💻 侦测报警设置 < 移动报警 移动侦测报警开关 报警灵敏度 高 > 监控指定画面区域 监控区域设置 修改> 人形过滤 报警功能定时设置 定时 报警间隔 1分钟 >

开启基本功能选项(如图)。

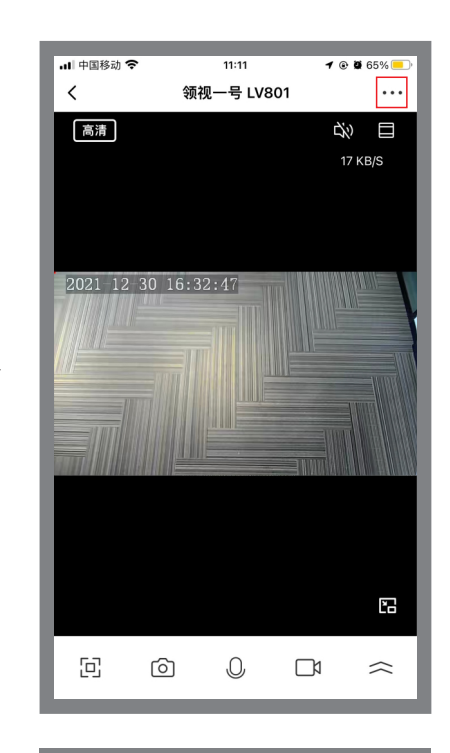

点击画面右上方" <mark>····</mark>"图标,进入系统 设置界面。

| <b>4</b> <sub>共享说</sub> | 设备          |               |
|-------------------------|-------------|---------------|
| 레 中国移动 🗢                | 14:07       | 🕫 🖲 🛱 62% 🔳 ) |
| <                       | 设置          |               |
| 高级设置                    |             |               |
| 侦测报警设置                  |             | >             |
| 存储                      |             |               |
| 存储设置                    |             | >             |
| 离线提醒                    |             |               |
| 离线提醒                    |             |               |
| 其他                      |             |               |
| 常见问题与反馈                 |             | >             |
| 共享设备                    |             | >             |
| 添加到桌面                   |             | >             |
| 设备升级                    |             | 已是最新版本 >      |
|                         | 10 IA 10 47 |               |
|                         | 杉际设备        |               |

返回系统设置界面,点击"共享设备", 可分享当前设备给其他用户。

| 내 中国移动 🗢      | 14:06  | I 🕑 🖉 62% 🔳 |
|---------------|--------|-------------|
| <             | 共享设备   |             |
| 領视一号 LV801 未非 | 共享给任何人 |             |
|               |        |             |
|               |        |             |
|               |        |             |
|               |        |             |
|               |        |             |
|               |        |             |
|               |        |             |
|               |        |             |
|               |        |             |
|               |        |             |
|               |        |             |
|               |        |             |
|               |        |             |
|               | 添加共享   |             |
|               |        |             |
|               |        |             |
|               |        |             |

| all 中国移动 🗢<br>く    | <sup>14:07</sup><br>添加共享 | 4 ⊛     | <b>ğ</b> 62% 🔳 🤊 |
|--------------------|--------------------------|---------|------------------|
| ●<br>■ 领视一号        | 름 LV801                  |         |                  |
| 分享给 涂鸦智能 账号        | 2                        |         | >                |
| 分享给最近联系人           |                          |         |                  |
| 86-1886886<br>8816 |                          |         |                  |
| 分享给其他人             |                          |         | 1 人              |
|                    |                          |         | •••<br>== \$     |
|                    | 19102                    | 复制      | χy               |
|                    |                          |         |                  |
|                    |                          |         |                  |
| 点击"分享给;            | 余鸦智能 账                   | 号"。<br> |                  |

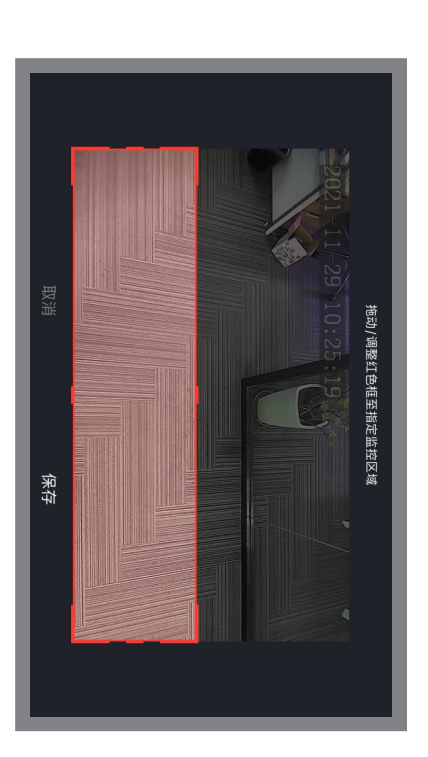

手指按住直角处滑动或拖动红色框即可调 整侦测区域,点击"保存。

| 6 灵敏     | 度调节    |                    |
|----------|--------|--------------------|
| 내 中国移动 🗢 | 11:12  | <b>1 @ 9</b> 65% 🛑 |
| <        | 侦测报警设置 |                    |
| 移动报警     |        |                    |
| 移动侦测报警开  | 关      |                    |
| 报警灵敏度    |        | 高 >                |
| 监控指定画面区  | 域      |                    |
| 监控区域设置   |        | 修改 >               |
| 人形过滤     |        |                    |
| 报警功能定时设置 |        |                    |
| 定时       |        | >                  |
| 报警间隔     |        | 1分钟 >              |
|          |        |                    |
|          |        |                    |
|          |        |                    |
|          |        |                    |

侦 测报 警 设 置 页 面 , 点 击 " 报 警 灵 敏 度",可灵活选择高、中、低三挡灵敏度, 以适应各种场景的使用需求。

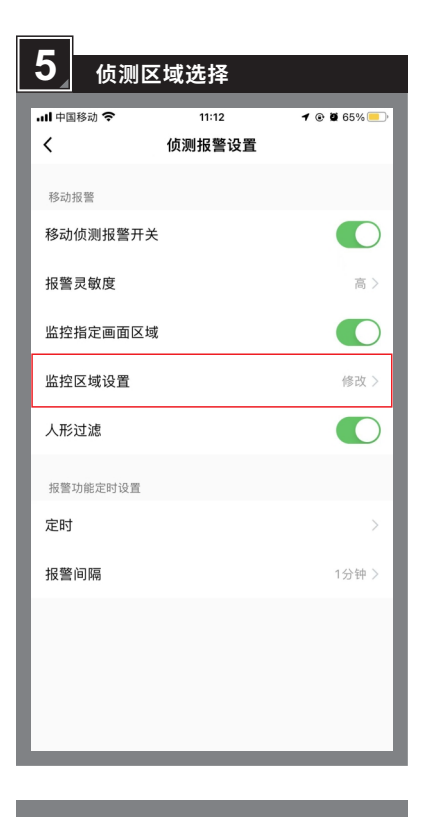

侦测报警设置页面,点击"监控区域设 置"。

| 7 自动定      | 时设置    |                    |
|------------|--------|--------------------|
| .ul 中国移动 穼 | 11:12  | <b>1 @ 0</b> 65% 🛑 |
| <          | 侦测报警设置 |                    |
| 移动报警       |        |                    |
| 移动侦测报警开关   | ŧ      |                    |
| 报警灵敏度      |        | 高 >                |
| 监控指定画面区均   | 戎      |                    |
| 监控区域设置     |        | 修改 >               |
| 人形过滤       |        |                    |
| 报警功能定时设置   |        |                    |
| 定时         |        | >                  |
| 报警间隔       |        | 1分钟 >              |
|            |        |                    |
|            |        |                    |
|            |        |                    |
|            | _      | _                  |

侦测报警设置页面,点击报警功能定时设 置下的"定时"。

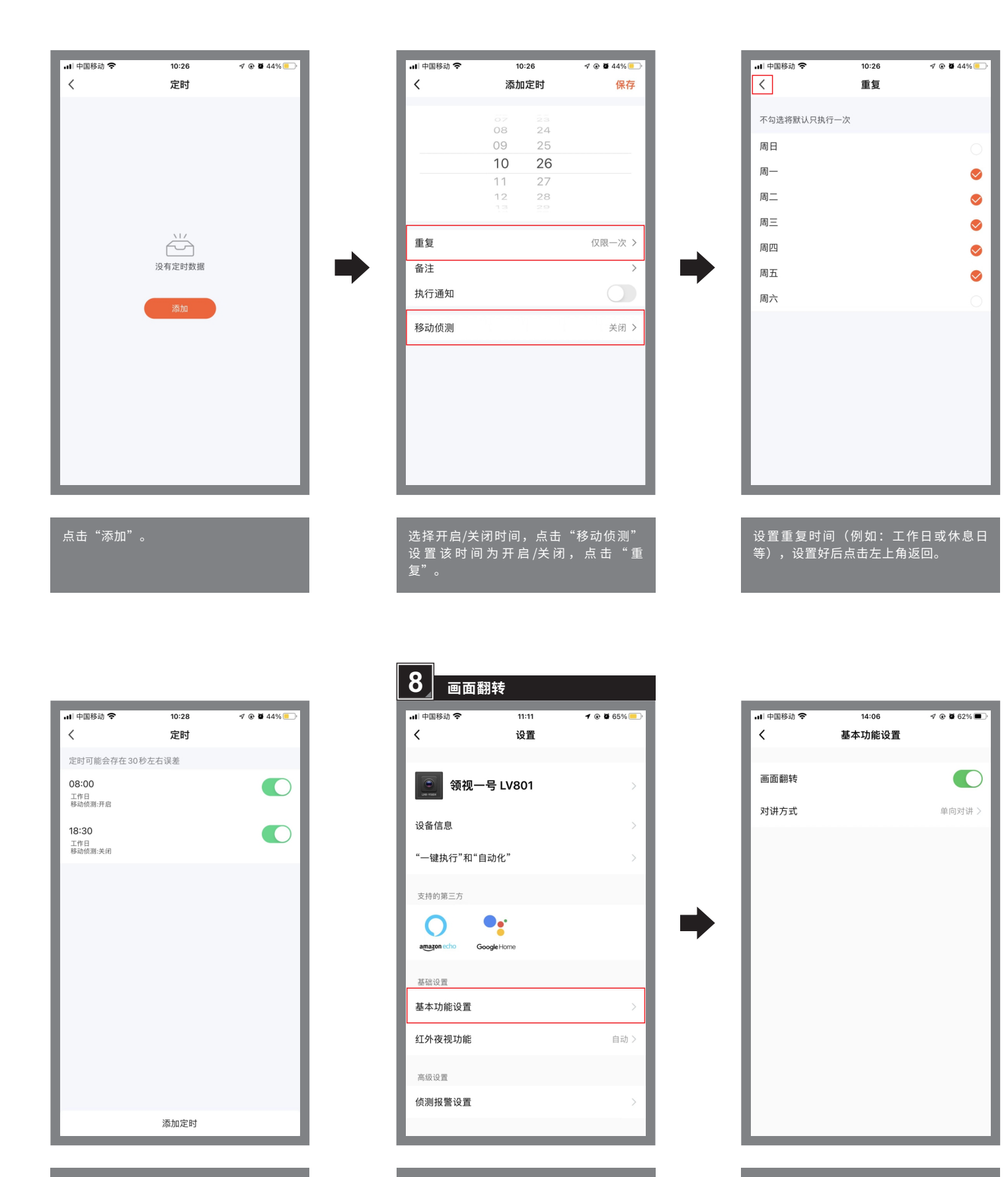

安装方式不同有时会导致手机端视频画面 倒置的情况,此时进行"画面翻转"选择 即可。

| 9_ 远     | 程开门            |                          |             | _ |                      |    |
|----------|----------------|--------------------------|-------------|---|----------------------|----|
| 내 中国移动 🗢 | 17:<br><b></b> | <sup>19</sup><br>₹ LV801 | 4 @ Ø 57% 🗩 |   | 내 中国移动 <b>죽</b><br>く | \$ |
| 高清       |                |                          | Å □         |   | 高清                   |    |
| 2021-12- | 30 16:32:47    |                          | 44KB/S      |   | 2021-12              | 30 |
|          |                |                          |             |   |                      |    |
|          |                |                          |             |   |                      |    |
|          |                |                          |             |   |                      |    |
| -        |                |                          |             |   |                      |    |
| ē        | 6              |                          | $\approx$   |   | E                    | 6  |
| 0        | P              | ۲                        | 6           |   | -                    |    |
| 回放       | 相册             | 主题配色                     | 红外夜视        |   |                      |    |
| 8        | (0))           | 2                        |             |   |                      |    |
| 移动侦测     | 门控             | 编辑                       |             |   |                      |    |
| 7        | 道息             | I,                       | 力能          |   |                      |    |
|          |                |                          |             |   |                      |    |

实时监控画面,点击" 🔀"图标展开下 拉菜单,"功能"选项,点击"门控"。

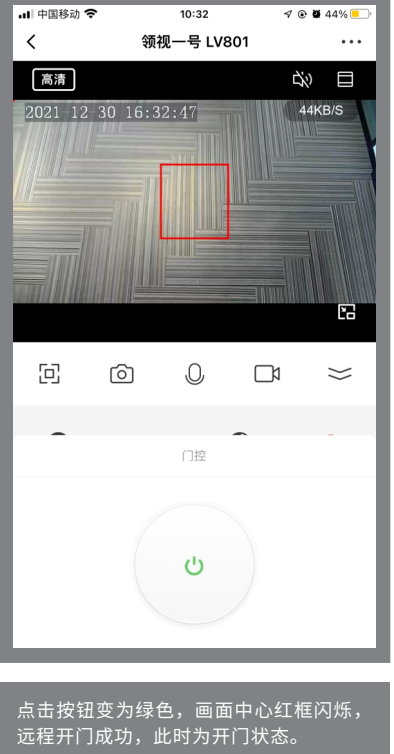

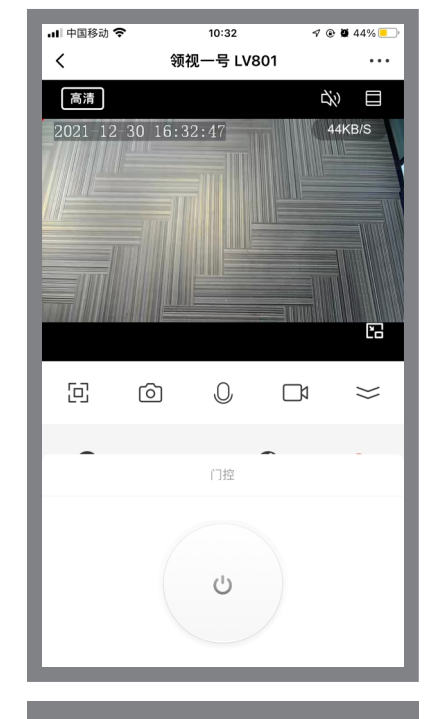

再次点击按钮变为灰色,画面中心无红框 闪烁,远程关门成功,此时为关门状态。

#### 6 故障排除

| 症状                | 可能原因         | 改善方法                                  |  |
|-------------------|--------------|---------------------------------------|--|
| 指示灯不亮             | 感应器未连接电源     | 检查连接线是否接好、接错和电源供电是否正常                 |  |
|                   | 1、感应器没有注册授权  | 1、联网注册感应器                             |  |
|                   | 2、侦测报警功能没有打开 | 2、在手机APP端侦测报警设置中打开移动侦测报警开关的人形过滤开关     |  |
| 一                 | 3、不在设定的开门时段  | 3、重新设定开门时段                            |  |
| 蓝灯亮门常开,感应红灯后门关闭   | 常开常闭信号不正确    | 通过设置键进行常开/常闭切换                        |  |
| 视频画面倒置            | 选择的安装方式不同引起  | 在手机APP端"基本功能设置"中打开/关闭画面翻转             |  |
| 绿灯闪烁1次            | SD卡故障        | 1、格式化SD卡,若不能恢复则需更换新的SD卡 2、使用≤128G的SD卡 |  |
| 绿灯闪烁2次            | 感应器故障        | 重启感应器,若不能恢复正常则需更换感应器                  |  |
| 1.感应不灵敏 2.物体移动误触发 | 工作模式选择错误     | 通过设置键切换到正确的工作模式                       |  |
| 经常出现关门延时时间过长      | 周边有飘动物件      | 1、把飘动物件标出侦测区域 2、移走该飘动物件               |  |

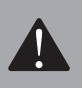

由于AI神经网络深度学习的局限性,会导致某些特殊场景下,系统会对一些非人形物体(相似人形)输出一定的置信度,误认为该物体是 人形,便有触发输出的可能。此时尝试用如下方法加以解决:(1)转动该物体位置,有可能就不会被识作人形(2)调低一档灵敏度(3)调节镜 头角度或用指划来调整侦测选择区,以避开该物体出现在画面中。

#### 7 技术参数

| 主处理器 | INGENIC T31N           | 侦测功能   | 人形启动、防夹、远程开门、监控录像、时段功能切换、红外夜视    |
|------|------------------------|--------|----------------------------------|
| 主频   | 1.5GHZ                 | 信号输出   | 继电器常开/常闭可选                       |
| 侦测模式 | 人形侦测+移动侦测(双模)          | 电源输入   | AC/DC12-30V                      |
| 像素   | 高清(HD) 1080P 1600*1200 | 待机功耗   | 230mA(DC12V供电)                   |
| 响应速度 | 50ms                   | 动作电流   | 280mA(DC12V供电)                   |
| 监控储存 | FAT32格式的TF卡,最大支持128GB  | 安装方式   | 门头、墙面、顶部明装或者顶部嵌入式暗装              |
| 视角调节 | 0~90°(明装型) 0~45°(嵌入型)  | 外形尺寸   | 130x82x71mm(暗装型) 86x80x69mm(明装型) |
| 配网距离 | 10~30米(视现场WIFI信号强弱而定)  | 最大安装高度 | 6000mm                           |

#### 8 包装清单

| 序号 | 名称      | 数量 | 备注           | 序号 | 名称     | 数量 | 备注        |
|----|---------|----|--------------|----|--------|----|-----------|
| 1  | 感应器     | 1个 |              | 4  | 四芯带扣配线 | 1条 | 2.5米      |
| 2  | 明装支架    | 1套 | 支架、底盖        | 5  | 安装螺丝包  | 1包 | 螺丝*2、胶塞*2 |
| 3  | 嵌入式安装支架 | 1套 | 支架、底盖、螺丝盖帽*2 | 6  | 安装说明书  | 1份 |           |